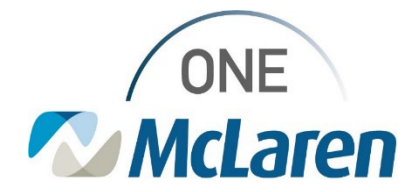

### **Cerner Flash**

01/23/2024

#### IR Powerplan Updates Interventional Radiology Procedures

In effort to ensure Pathology results route to the provider ordering the procedure, we will be removing the embedded "**Pathology – Tissue or Biopsy Specimen (Surg)**" subphase from the following PowerPlans:

- IR Biliary Nephrostomy Drain Phased
- IR Biopsy Aspiration Deep Phased
- IR Biopsy Aspiration Superficial Phased

| isolation, the outer manualet                                               |                                                         |                                 | isaroneement mebrevine tran a one or                     | oro oct namon |          |        |
|-----------------------------------------------------------------------------|---------------------------------------------------------|---------------------------------|----------------------------------------------------------|---------------|----------|--------|
| 🔇 🤇 🔹 💼 Orders                                                              |                                                         |                                 |                                                          |               |          |        |
| 🕂 Add   🖑 Document Medication by Hx   Reconcilia                            | ition *   🚴 Check Ir                                    | teractions                      | External Rx History 🔹 🛛 Rx Plans (0): No B               | Senefit Found | -        |        |
|                                                                             |                                                         |                                 |                                                          |               |          |        |
| Orders Medication List Document In Plan                                     |                                                         |                                 |                                                          |               |          |        |
|                                                                             | 1 1 2 0 4                                               | Add to Ph                       | Check Alerts                                             | Now           | Duration | None   |
| View                                                                        | 43801                                                   | Auditorne                       | Se Check Alers Comments Start                            |               | Duration | TTOTIC |
| -Orders for Signature                                                       | 00 \$                                                   | P                               | Component                                                |               | Status   | Dose   |
| Plans                                                                       | IR Biopsy Aspira                                        | tion Deep                       | Phased, IR Biopsy Aspiration Laboratory (Pla             | anned Pendi   | ng)      |        |
| Document In Plan                                                            | ⊿ Laboratory                                            |                                 |                                                          |               |          |        |
| Medical                                                                     | Culture Body Fluid Aerobic, Anaerobic with Gram Stain   |                                 |                                                          |               |          |        |
| IP Right Amintian Deen Dhared                                               | Culture Body Fluid Aerobic with Gram Stain              |                                 |                                                          |               |          |        |
| Pro Procedure (Planned Pandine)                                             | Culture Fungus (Fungus Culture)                         |                                 |                                                          |               |          |        |
| Pre Procedure (Planned Pending)                                             |                                                         | Culture Fungus (Fungus Culture) |                                                          |               |          |        |
| E IK Biopsy Aspiration Laboratory (Planned Per                              | Culture Acid Fast Bacilli with Smear (AFB Culture (incl |                                 |                                                          |               |          |        |
| Pathology - Tissue or Biopsy Specimen (Su Intra Procedure (Planned Pending) | <b>N</b>                                                | 8                               | Pathology - Tissue or Biopsy Specimen (Surg) Planned Pen |               |          |        |
| Post Procedure (Planned Pending)                                            |                                                         |                                 |                                                          |               |          |        |

The new workflow will be either the Radiology Nurse or the Radiology Technologist will enter the Pathology orders at time of procedure under the Provider who originally ordered the Procedure.

If you have either of these PowerPlans saved as a favorite, you will be prompted to resave your favorite.

In addition, we would like to provide instructions on how to change the ordering provider when entering any other lab orders that you want routed to the provider who ordered the procedure. (If you are entering orders for your own use that you want routed to you, it should

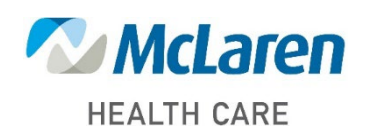

Doing what's best

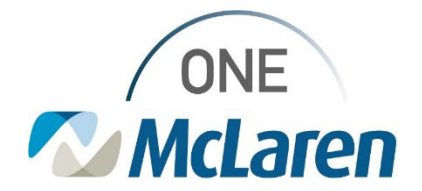

# **Cerner Flash**

autopopulate your name and these steps will not be necessary.)

Example of Lumbar Puncture plan:

- 1. Search for the PowerPlan and add to scratchpad or cart by clicking on it. Open the edit or scratchpad field.
- 2. Select the order which needs the results to route to the original provider who ordered the procedure.
- 3. Right Click Choose Modify

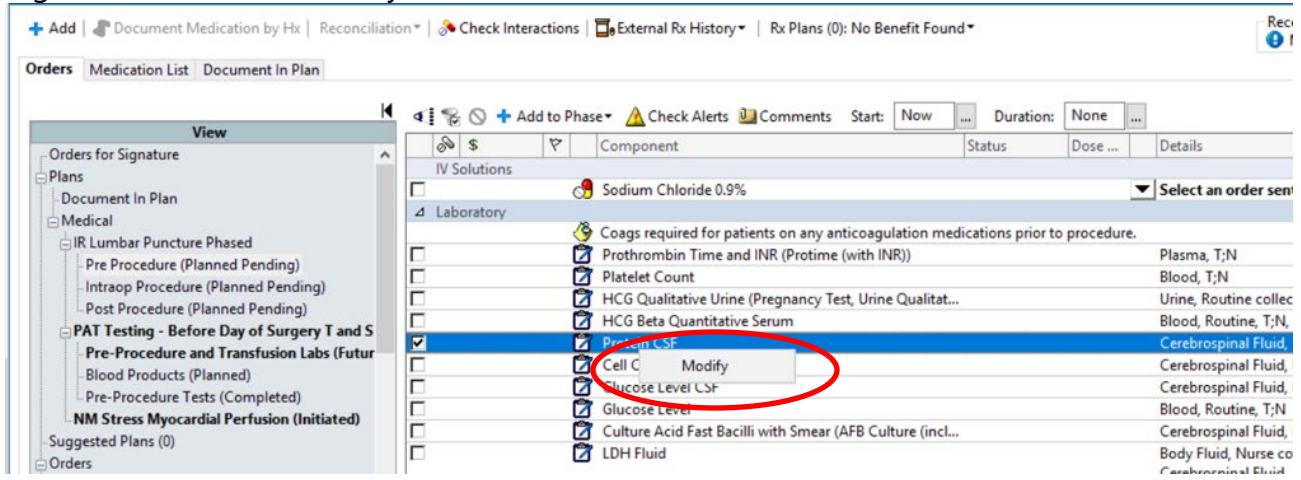

- 4. The order details screen will populate.
- 5. Right Click on the order again and select "Ordering Physician".

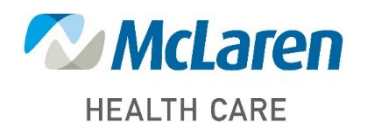

Doing what's best

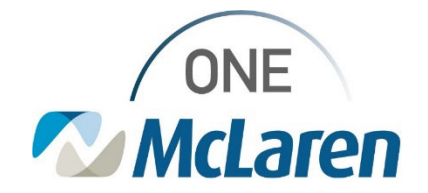

# **Cerner Flash**

| P                                          | 💶 🐗 😪 🔿 🕂 Add to Phase 🔹 🛕 Check Alerts 🚇 Co | omments Start: Now Duration: None |  |  |
|--------------------------------------------|----------------------------------------------|-----------------------------------|--|--|
| View                                       | A Component                                  | Status                            |  |  |
| Orders for Signature                       |                                              | Istatus Dose                      |  |  |
| E Plans                                    |                                              | um                                |  |  |
| - Document In Plan                         | Protein CSF                                  | Reset                             |  |  |
|                                            |                                              | Ordering Physician                |  |  |
| IR Lumbar Puncture Phased                  | ■ Details for FIOLEIN CSF                    |                                   |  |  |
| Pre Procedure (Planned Pending)            | Details 📴 Order Comments 🛞 Offset Details    | Add To Favorites                  |  |  |
| Intraop Procedure (Planned Pending)        |                                              |                                   |  |  |
| Post Procedure (Planned Pending)           | + 13 h. ₹ ¥                                  |                                   |  |  |
| Pre-Procedure and Transfusion Labs (Futur  |                                              |                                   |  |  |
| Blood Products (Planned)                   | *Specimen Type: Cerebrospinal Fluid          | ~                                 |  |  |
| Pre-Procedure Tests (Completed)            |                                              |                                   |  |  |
| NM Stress Myocardial Perfusion (Initiated) | Collection Priority: Routine                 | •                                 |  |  |
| - Suggested Plans (0)                      | Requested Start Date/Time:                   | EST                               |  |  |
| ⊡ Orders                                   |                                              |                                   |  |  |
| Admit/Transfer/Discharge/Status            | *Frequency: Once                             | ~                                 |  |  |
|                                            |                                              |                                   |  |  |

6. Enter the Ordering Provider who ordered the Procedure -> Click OK. (Use the communication type appropriate to the order.)

| *      *     Add   I area         *     + Add   I area     Document Medication by Hx   Reconcil                                                                                                    | iation *   🕭 Check Interactions   🖬 External Rx History +   Rx Pla                                                                                                    | ans (0): No Benefit Found <del>*</del>                                                                              |
|----------------------------------------------------------------------------------------------------|----------------------------------------------------------------------------------------------------|----------------------------------------------------------------------------------------------------|
| Orders Medication List Document In Plan                                                                                                    | 📕 🐗 🗞 🔷 🕂 Add to Phase - 🛕 Check Alerts ⊍ Comm                                                                                                    | (P) Ordering Physician                                                                                              |
| View Orders for Signature Plans Document In Plan Medical IR Lumbar Puncture Phased Pre Procedure (Planned Pending) Intraop Procedure (Planned Pending)                                                                   | S     Component     HCG Beta Quantitative Serum     Protein CSF     Details for Protein CSF     Details for Protein CSF     Details ig Order Comments    Offset Details | *Physician name<br>Cerner Test, Phys - IM BAY<br>*Order Date/Time<br>01/21/2024  ▼ 1008  EST<br>*Communication type |
| Post Procedure (Planned Pending) PAT Testing - Before Day of Surgery T and S Pre-Procedure and Transfusion Labs (Futur Blood Products (Planned) Pre-Procedure Tests (Completed) MM Store Musecadal Parfusion (Initiated) | *Specimen Type: Cerebrospinal Fluid<br>*Collection Priority: Routine                                                                                                    | No Cosign Required<br>Cosign Required<br>Paper<br>OK Cancel                                                         |
| - NM Stress Myocardial Perfusion (Initiated)<br>- Suggested Plans (0)<br>- Orders                                                                                                    | Requested Start Date/Time: **/****                                                                                                    | ► EST                                                                                                    |

7. This will ensure the results route to the appropriate ordering provider for follow up.

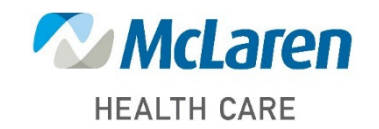

#### Doing what's best